## 科研项目经费人账办理流程

### 线上办理(民口纵向)

#### 一、业务办理种类

已预开过科研票据一次或分期到款或直接到款并开具 科研票据的横向科研项目和非批量到款的民口纵向科研项 目经费入账业务。

#### 二、业务办理模式和流程

项目负责人登录财务门户—高级财务查询—财务到款 查询—根据项目任务书或项目合同确认科研收入,认领到款 经费,记录核销代码。

登录"科研创新服务平台",提交入账申请,办理方式选择"线上办理"。

通过管理系统数据交换,部门线上电子审签流转,师生 无需往返科研、财务部门现场打印单据线下办理。具体办理 流程详见附件。

#### 注意事项

- 国家重点研发计划的拨款流程:财政部拨付项目牵头单 位项目总经费,项目牵头单位收款后拨付课题牵头单位, 最后由课题牵头单位拨付给课题参与单位。
- 校内经费办理入账前请务必计算清楚项目经费号和课题经费号分别的入账金额。项目经费号仅入账拨付给校办课题牵头单位的经费。

- 批量到款的纵向科研项目(如江苏省重点研发计划)请 根据具体入账通知办理,原则上按立项年度和拨款年度 由科研院直接对接财务处办理经费入账。
- 4、 如切校内子经费本,请务必在申请入账前完成子本开卡 手续,流程详见: <u>纵向项目子经费本办理流程</u> (seu.edu.cn)
- 5、如有合作单位转出款,请务必在入账时填写备注信息, 注明转出款金额;如项目入账形式为直接和间接模式, 请务必在入账时填写备注信息,注明留校经费直接和间 接分别的金额;如分配校内子经费本金额,请务必在入 账时填写备注信息,注明留校经费中主本和子本直接和 间接分别的入账金额。
- 6、已预开票据和直接入账不开票的入账申请不需要现场 办理。对于没有预开过票,需要在入账同时开票的情况, 在入账办理结束后通知经办人现场领取票据。
- 7、 提交申请后 5 个工作日内, 经费入账业务办理完成,同时会通过短信平台发送业务办结提醒。科研人员可以登录财务平台查询科研项目明细信息并可以开始使用经费。

## 附件:科研经费线上入账申请指南——科研人员

项目负责人登录财务门户一高级财务查询一财务到款 查询一根据项目任务书或项目合同确认科研收入,认领到款 经费,记录核销代码;

| 東南十<br>SOUTHEAST UNIV | 、          |             |           | ● ● ●<br>首页 预约服物 温出 |
|-----------------------|------------|-------------|-----------|---------------------|
| 网上查询                  |            |             |           |                     |
| 0                     | / 到款查询     |             |           |                     |
| ( 193 欢迎您!            | 按条件查询      |             |           |                     |
| ◇ 我的项目查询              | 青询功能       | 到款查询(右键可打印) |           | ~                   |
| ∨ 我的收入查询              | 到款起始年份     | 2024年 ~     | 到款起始月份    | 1月 ~                |
| > 财务到款查询              | 到款结束年份     | 2024年 ~     |           | 4月 ~                |
| ∨ 我的借款查询              | 核销代码       |             |           |                     |
|                       | 汇入单位包含全部字词 |             |           |                     |
|                       | 汇入单位包含任意字词 |             |           |                     |
|                       | 支出金额范围 (元) |             | 到 (元)     |                     |
|                       | 是否包含已核销到款  | ○是 ⑧否       | 是否包含已复核到款 | ○是 ◎否               |

登录"科研创新服务平台",点击上方菜单栏"入账申请",

进入服务;

| 😥 🗉 科研动态 📀 科研项目 预倍置据 入账申请仍借发票入帐/直接入账) 🗵 科研成果 科研到账列表 社科到账列表 | ▲ 测试人员-                               |
|------------------------------------------------------------|---------------------------------------|
| <u>业务力理中</u> 力理地果 更多                                       | 快捷通道                                  |
| C II                                                       | ● 项目<br>纵向项目 横向项目 校级项目                |
| C消算服告 編內委目 数试开来<br>技术开发 2020-09-21 已提交                     | ◆ 成果<br>鉴定 研究报告 获奖 艺术作品               |
| ● 預備票据 測試开表<br>1万元 2020-10-21 已提交                          | 其他<br>文档共享 科研详情                       |
| 通知公告                                                       | 管理人员                                  |
|                                                            | 科研院长/移植地书<br>測试人気<br>23123123<br>科研秘书 |

# 点击"新增"进行入账申请;

| $\bigcirc$ | B 科研动态 0       | 科研项目 预借票据 入账申请(预借发票入帐/直接) | 、账) 🛛 科研成果 科 | 研到账列表 社科到 | 账列表   |       |        |              | <b>1</b> 36 | しし  | ٢ |
|------------|----------------|---------------------------|--------------|-----------|-------|-------|--------|--------------|-------------|-----|---|
| 预开票        | (直接)到账列表       |                           |              |           |       |       |        |              |             | 新增, | 1 |
| 0          | 项目编号⇔          | 项目名称≑                     | 预开票编号⇔       | 负责人≑      | 项目经费≑ | 到款金额⇔ | 审核状态 ≑ | 编号≑          | 操作          |     |   |
|            | 8580015182     | 测试横向项目自动生成编号              | null         | 测试人员      | 13    | 1     | 学校通过   | Z20201115002 | 打印预         | 斑   |   |
| 共1页 (      | 毎页 20 🗸 条 共1条记 | 渌                         |              |           |       |       |        | 首页           | « 1         | 尾页  |   |
|            |                |                           |              |           |       |       |        |              |             |     |   |
|            |                |                           |              |           |       |       |        |              |             |     |   |
|            |                |                           |              |           |       |       |        |              |             |     |   |
|            |                |                           |              |           |       |       |        |              |             |     |   |
|            |                |                           |              |           |       |       |        |              |             |     |   |
|            |                |                           |              |           |       |       |        |              |             |     |   |
|            |                |                           |              |           |       |       |        |              |             |     |   |
|            |                |                           |              |           |       |       |        |              |             |     |   |

输入核销代码以及项目经费号;

| 预开票 (直接) 到账新增 |       |      |               |                | ×     |
|---------------|-------|------|---------------|----------------|-------|
| 来款信息          |       |      |               |                | A     |
| 核销代码          |       |      | 来款单位          |                |       |
| 来款日期          |       |      | 来款金额          | 5 <del>元</del> |       |
| 已领金额 万元       |       |      |               |                |       |
| 项目信息          |       |      |               |                |       |
| 项目名称          |       |      | 项目编号          |                |       |
| 合同经费          |       |      | 已到金额          |                |       |
| 已借票金额 0       |       |      | 负责人           |                |       |
| 入账信息          |       |      |               |                |       |
| 编号            |       |      | 预开票编号         | ✔ 预开票入账先i      | 选开票编号 |
| 经办人*          |       |      | 票据类型*         | ~              |       |
| 到款金额*         | 万元    |      | 开票金额 <b>*</b> | 万元             |       |
| 开票内容*         | ~     |      | 手机            |                |       |
| 预开票日期         |       |      | 冻结项目号         |                |       |
| 财务凭证号 财务专项科社  | 通过后填写 |      |               |                |       |
| 票据编号 财务票据岗    | 通过后填写 |      | 对方单位名称*       |                |       |
| 제하首수려(42월 *   |       | 保存提交 | 关闭            |                |       |

认领来款和项目选择完成后,系统会自动判断该项目是 否有"待核销"借票,若是有待核销的借票则必须先行完成借 票到账的核销,点击"预开票编号"可下拉选择,自动带出借 票信息,完善提交即可,借票入账生成的编号以R开头;

| 预开票 (直接) 到账新            | <b>a</b>   |    |         |                       |                   | × |
|-------------------------|------------|----|---------|-----------------------|-------------------|---|
| 来款信息                    |            |    |         |                       |                   |   |
| 核销代码                    |            |    | 来款单位    |                       |                   |   |
| 来款日期                    |            |    | 来款金额    | 万元                    |                   |   |
| 已领金都                    | 万元         |    |         |                       |                   |   |
| 项目信息                    |            |    |         |                       |                   |   |
| 项目名称                    | 测试开卡       |    | 项目编号 8  | 113059039             |                   |   |
| 合同经费                    | 23         |    | 已到金额 0  |                       |                   |   |
| 已借票金额                   | 1          |    | 负责人 测   | 则试人员                  |                   |   |
| 入账信息                    |            |    |         |                       |                   |   |
| 编号                      | ÷          |    | 预开票编号 计 | 请选择 🗸 预开题             | <b>〔</b> 入账先选开票编号 |   |
| 经办人                     | k          |    | 票据类型*   | 青选择<br>Y20201021010 ✔ |                   |   |
| 到款金额。                   | 万元         |    | 开票金额*   | 万元                    |                   |   |
| 开票内容。                   | •          |    | 手机      |                       |                   |   |
| 预开票日期                   | 3          |    | 冻结项目号   |                       |                   |   |
| 财务凭证号                   | 财务专项科通过后填写 |    |         |                       |                   |   |
| 要据编号                    | 财务票据岗通过后填写 |    | 对方单位名称* |                       |                   |   |
| 77-11+L M 1-L M/ 13 771 |            | 保存 | 提交 关闭   |                       |                   |   |

若该项目目前无待核销的借票,科研人员可选择"直接"

进行入账申请,完善入账相关信息,办理方式选择"线上办 理",填写备注信息,直接入账生成的编号以Z开头;

| 对方单位名称*  |                  | 对方单位纳税号 | 请您核对清楚,电子票税号必须; |
|----------|------------------|---------|-----------------|
| 对方单位开户行  |                  | 对方银行账号  |                 |
| 对方单位地址   |                  | 办公电话    |                 |
| 到款单核销代码* |                  | 经办人邮籍   |                 |
| 抬头类型*    | ● U-企业 ○ P-非企业   |         |                 |
| 备注       | 因开票要求,长度不能大于75字! |         |                 |
|          |                  |         |                 |

请注意如有合作单位转出款,请务必在入账时填写备注信息, 注明转出款金额;如项目入账形式为直接和间接模式,请务 必在入账时填写备注信息,注明留校经费直接和间接分别的 金额;如分配校内子经费本金额,请务必在入账时填写备注 信息,注明留校经费中主本和子本直接和间接分别的入账金 额。